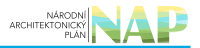

# DIGITÁLNÍ A INFORMAČNÍ AGENTURA\_

## Export z Národní architektury eGovernmentu ČR

### Obsah

| Integrace AIS RPP Působnostní na e-Sbírku        | . 3 |
|--------------------------------------------------|-----|
| Prvotní konverze                                 | . 3 |
| Doplnění ustanovení právních předpisů u činností | . 7 |
| Časté dotazy                                     | . 8 |

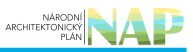

# Integrace AIS RPP Působnostní na e-Sbírku

Návod popisuje nezbytné úpravy v ohlášení agendy v důsledku integrace AIS RPP Působnostní od verze 5.6 na e-Sbírku:

- provedení prvotní konverze ustanovení právních předpisů,
- doplnění ustanovení právních předpisů u činností (včetně činností průřezových).

Od verze 5.6 je RPP napojen na systém Elektronické Sbírky zákonů a mezinárodních smluv. Je proto potřeba, aby u všech ustanovení právních předpisů, které byly v agendě uvedeny ještě před integrací na e-Sbírku, proběhla tzv. prvotní konverze, tj. aby došlo k vytvoření vazby ustanovení právního předpisu na odkaz z e-Sbírky.

Všechna ohlášení (celková i dílčí), která byla k nasazení verze 5.6 ve stavu Čekání na souhlas, byla převedena na stav Rozpracováno.

### Prvotní konverze

Přihlaste se do AISP (v případě, že nevíte jak, postupujte dle podrobného návodu na přihlášení do AISP).

Pomocí volby Katalog agend > Ohlášení agendy si vyhledejte agendu, kde chcete migraci provést.

Klikněte na ikonu tužky pro zahájení editace.

| Přehled oh | Přehled ohlášení agend |                                            |                       |                       |               |                                       |  |  |  |  |  |  |  |
|------------|------------------------|--------------------------------------------|-----------------------|-----------------------|---------------|---------------------------------------|--|--|--|--|--|--|--|
|            | Kód agendy             | Název agendy                               | Platnost<br>agendy od | Platnost<br>agendy do | Stav ohlášení | Datum<br>poslední<br>změny <b>↓</b> . |  |  |  |  |  |  |  |
| <b>()</b>  | A325                   | Autentizace úředních osob a editace<br>ROS | 30.01.2024            |                       | Schváleno     | 15.02.2024                            |  |  |  |  |  |  |  |
| 0          | A344                   | PVS - Portál veřejné správy                | 23.06.2023            |                       | Rozpracováno  | 26.06.2023                            |  |  |  |  |  |  |  |

Jestliže agenda vede ustanovení právního předpisu, který není uveden v e-Sbírce (např. nařízení Evropského parlamentu a rady EU, ustanovení a jiné), systém zobrazí seznam těchto předpisů a doporučí jejich manuální doplnění po kontrole jejich správnosti.

#### 

| Neúplné p                                                                       | právní předpisy                                                                                                    | x                                                                                        | Testovaci <del>.</del><br>Sni agentura |  |  |  |  |  |  |  |  |
|---------------------------------------------------------------------------------|----------------------------------------------------------------------------------------------------|------------------------------------------------------------------------------------------|----------------------------------------|--|--|--|--|--|--|--|--|
| Domů<br>PROVÁDĚC<br>přeshraniční<br>- Hlavní práv<br>NAŘÍZENÍ E<br>k informacim | <ul> <li>Niže uvedené právní předpisy nebyly automaticky převedeny, protože nemají vyplněna všechna požadovaná pole.</li> <li>PROVÁDĚCÍ NAŘÍZENÍ KOMISE (EU) 2022/1463 ze dne 5. srpna 2022, kterým se stanoví technické a provozní specifikace technického systému pro přeshraniční automatizovanou výměnu důkazů a uplatňování zásady "pouze jednou" v souladu s nařízením Evropského parlamentu a Rady (EU) 2018/1724 - Hlavní právní předpis</li> <li>NAŘÍZENÍ EVROPSKÉHO PARLAMENTU A RADY (EU) 2018/1724 ze dne 2. října 2018, kterým se zřizuje jednotná digitální brána pro poskytování přístupu k informacím, postupům a k asistenčním službám a službám pro řešení problémů a kterým se mění nařízení (EU) č. 1024/2012 - Hlavní právní předpis</li> </ul> |                                                                                          |                                        |  |  |  |  |  |  |  |  |
| Práv                                                                            |                                                                                                    | STÁHNOUT OK                                                                              | IA PREHLEL                             |  |  |  |  |  |  |  |  |
| ávní předpisy Definic                                                           | ce OVM/SPUÚ Činnosti Průře:                                                                                                    | zové činnosti Role Služby VS Údaje agendy Oprávnění k údajům Využití veřejných údajů AIS |                                        |  |  |  |  |  |  |  |  |
| Agenda                                                                          |                                                                                                    | EXPORTOVAT PRÁVN                                                                         | PREDPISY                               |  |  |  |  |  |  |  |  |
| Kód agendy:                                                                     | A12251                                                                                                    | Název agendy: Mezistátní komunikace                                                      |                                        |  |  |  |  |  |  |  |  |
| Právní Hlavní                                                                   | Definice                                                                                                    | Pak                                                                                      |                                        |  |  |  |  |  |  |  |  |

Seznam si stáhněte, ať uvedené právní předpisy můžete následně doplnit a zavřete potvrzením "OK".

Systém zobrazí na nové záložce Právní předpisy souhrn v agendě evidovaných právních předpisů.

Podle sloupce *Právní předpis z definice* lze určit, zda byl právní předpis na záložce Definice, nebo zda byl pouze použit na ostatních záložkách bez uvedení na záložce Definice.

Více informací k tabulce lze nalézt v nápovědě.

#### I. Právní předpisy agendy

| Právní předpisy Definice OVM/SPUÚ Činnosti Průřezové činnosti Role Služby VS Údaje agendy Oprávnění k údajům Využití veřejných údajů AIS |                             |          |                        |       |               |                                                              |                |            |  |  |  |
|----------------------------------------------------------------------------------------------------|-----------------------------|----------|------------------------|-------|---------------|--------------------------------------------------------------|----------------|------------|--|--|--|
| Agenda                                                                                                    | 1                           |          |                        |       |               | EXPOR                                                        | TOVAT PRÁVNÍ P | REDPISY    |  |  |  |
| Kód agen                                                                                                    | dy:                         |          | A100                   |       |               | Název agendy: Systém základních registrů                     |                |            |  |  |  |
| Pràvni<br>předpis<br>z<br>definice                                                                                                    | Hlavní<br>právní<br>předpis | Předpis  | Definice<br>ustanoveni | Čislo | Rok<br>vydání | Název                                                        | Účinnost       |            |  |  |  |
|                                                                                                    |                             | o Chidro | Původní                | 111   | 2009          | Zákon o základních registrech                                |                | ~~~        |  |  |  |
| *                                                                                                    | *                           | espirka  | Nová                   | 111   | 2009          | Zákon o základních registrech                                | 01.07.2024     | 6 *        |  |  |  |
|                                                                                                    |                             | oShirka  | Původní                | 12    | 2020          | Zákon o právu na digitální služby                            |                | <b>6 x</b> |  |  |  |
| •                                                                                                    | •                           |          | Nová                   | 12    | 2020          | Zákon o právu na digitální služby a o změně některých zákonů | 01.02.2024     | 0.         |  |  |  |
|                                                                                                    |                             |          |                        |       |               |                                                              | NAVRHNI US     | STANOVENÍ  |  |  |  |

Pokud je třeba návrh upravit, v dialogovém okně pro editaci právního předpisu nejprve zvolte, jestli se jedná o právní předpis z e-Sbírky, nebo jestli se jedná o právní předpis, který v e-Sbírce veden není.

- Pro e-Sbírku se zadává: číslo a rok, následně se stáhne název a existující účinnosti a jednu je nutné vybrat.
- Pro právní předpisy nevedené v e-Sbírce se zadává: číslo, rok, název a účinnost.

#### Architektura eGovernmentu ČR

| NÁRODNÍ<br>ARCHITEKTONICKÝ<br>PLÁN | NA | P |
|------------------------------------|----|---|
|                                    |    |   |

| Editace právního předpisu                                      | u                   |                     |                                       |                                      | ×              |  |  |  |  |  |
|----------------------------------------------------------------|---------------------|---------------------|---------------------------------------|--------------------------------------|----------------|--|--|--|--|--|
| Právní předpis z eSbírky O Právní předpis není veden v eSbírce |                     |                     |                                       |                                      |                |  |  |  |  |  |
|                                                                | Číslo               | Rok                 | Název                                 | Účinnost od                          | Účinnost do    |  |  |  |  |  |
| Původní právní předpis                                         | Hodnota je povinna  | á. 2020             | Usnesení vlády                        |                                      |                |  |  |  |  |  |
| Nově zadaný právní předpis                                     | Hodnota je povinná. | Hodnota je povinná. | Hodnota je povinná.                   | Hodnota je povinné.                  | ~              |  |  |  |  |  |
|                                                                |                     |                     |                                       |                                      |                |  |  |  |  |  |
|                                                                |                     |                     |                                       |                                      | ULOŽIT ZRUŠIT  |  |  |  |  |  |
| Právní předpisy Definice O                                     | VM/SPUÚ Činnosti Pr | růřezové činnosti F | Role Služby VS Údaje agendy Oprávnění | k údajúm Využití veřejných údajú AIS |                |  |  |  |  |  |
| Agenda                                                         |                     |                     |                                       | EXPORTOVAT P                         | RÁVNÍ PŘEDPISY |  |  |  |  |  |
| Kód agendy:                                                    | A7884               |                     | Název agendy:                         | Dlouhodobé řízení informačních svsté | mů veřeiné     |  |  |  |  |  |

Provedené úpravy potvrďte tlačítkem uložit.

Pokud potřebujete upravit účinnost vybraného ustanovení, klikněte na jeho ikonu úprav.

#### I. Právní předpisy agendy

Právní předpisy Definice OVM/SPUÚ Činnosti Průřezové činnosti Role Služby VS Údaje agendy Oprávnění k údajům Využití veřejných údajů AIS

| Agenda                             | 1                           |         |                        |       |                    |                               | EXPORTOVAT PRÁVNÍ PŘEDPISY |  |               |                                          |
|------------------------------------|-----------------------------|---------|------------------------|-------|--------------------|-------------------------------|----------------------------|--|---------------|------------------------------------------|
| Kód agen                           | dy:                         | A333    |                        |       | A333 Název agendy: |                               |                            |  | Název agendy: | Procesní modelování agend veřejné správy |
| Právní<br>předpis<br>z<br>definice | Hlavní<br>právní<br>předpis | Předpis | Definice<br>ustanovení | Číslo | Rok<br>vydání      | Název                         | Účinnost                   |  |               |                                          |
|                                    |                             | oShirka | Původní                | 111   | 2009               | Zákon o základnich registrech |                            |  |               |                                          |
| *                                  | Ť                           | esolika | Nová                   | 111   | 2009               | Zákon o základních registrech | 01.07.2024                 |  |               |                                          |
|                                    |                             |         |                        |       |                    |                               | NAVRHNI USTANOVENI         |  |               |                                          |

V dialogovém okně pro editaci právního předpisu vyberte požadovanou účinnost.

| Právní př                                                             | edpis z eSt                                            | irky O P  | ávní předpis n                                           | ení vede  | en v eSbír                          | C8                                                                                                    |                                                                                        |                              |        |
|-----------------------------------------------------------------------|--------------------------------------------------------|-----------|----------------------------------------------------------|-----------|-------------------------------------|----------------------------------------------------------------------------------------------------|----------------------------------------------------------------------------------------|------------------------------|--------|
|                                                                       |                                                        |           | Číslo                                                    | R         | Rok                                 | Název                                                                                                    | Účinnost od                                                                            | Účinno                       | ost do |
| ůvodní právi                                                          | ní předpis                                             |           | 111                                                      |           | 2009                                | Zákon o základních registrech                                                                             |                                                                                        |                              |        |
| Nově zadaný právní předpis                                            |                                                        | pis       | 111                                                      |           | 2009                                | Zákon o základních registrech                                                                             | 01.07.2024                                                                             | J31.12.2                     | 2024   |
|                                                                       |                                                        |           |                                                          |           |                                     | -                                                                                                    | 01.01.2026                                                                             | *                            |        |
|                                                                       |                                                        |           |                                                          |           |                                     |                                                                                                    | 01.07.2025                                                                             |                              |        |
|                                                                       |                                                        |           |                                                          |           |                                     |                                                                                                    | 01.01.2025                                                                             | ULOŽIT                       | ZRU    |
|                                                                       |                                                        |           |                                                          |           |                                     |                                                                                                    | 01.01.2020                                                                             |                              | _      |
| Právní pře                                                            | doisy Def                                              | nice OVM  | /SPUÚ Činno                                              | sti Prúř  | řezové čin                          | nosti Role Služby VS Údaje agendy Oprávnění k ú                                                           | daiúm Vvi 01.07.2024                                                                   |                              |        |
| Právní pře                                                            | edpisy Def                                             | nice OVM  | /SPUÚ Činno                                              | osti Průř | řezové čin                          | nosti Role Služby VS Údaje agendy Oprávnění k ú                                                           | dajúm Vy1 01.07.2024<br>01.01.2024                                                     |                              |        |
| Právní pře<br>Agend                                                   | edpisy Def                                             | nice OVM  | /SPUÚ Činno                                              | osti Prúř | řezové čin                          | nosti Role Služby VS Údaje agendy Oprávnění ků                                                            | dajúm Vyu<br>01.01.2024<br>01.01.2024<br>31.12.2023                                    | AVNI PŘE                     | DPISY  |
| Právní pře<br>Agend<br>Kód agen                                       | adpisy Def                                             | inice OVM | /SPUÚ Činno<br>A333                                      | sti Prúř  | řezové čin                          | nosti Role Služby VS Údaje agendy Oprávnění ků<br>Název agendy:                                           | dajúm Vyr<br>01.01.2024<br>31.12.2023<br>Pro 01.04.2023                                | AVNI PŘE                     | DPISY  |
| Právní pře<br>Agend<br>Kód agen                                       | ndpisy Def                                             | nice OVM  | /SPUÚ Činno<br>A333                                      | sti Průř  | řezové čin                          | nosti Role Služby VS Údaje agendy Oprávnění ků<br>Název agendy:                                           | dajům Vyr<br>01.01.2024<br>01.01.2024<br>31.12.2023<br>Pro<br>01.04.2023<br>05.01.2023 | Avni PRE<br>rávy             | DPISY  |
| Právní pře<br>Agend<br>Kód agen<br>Právní<br>předpis<br>z<br>definice | edpisy Def<br>a<br>ndy:<br>Hlavní<br>právní<br>předpis | nice OVM  | /SPUÚ Činno<br>A333<br>Definice<br>ustanovení            | Číslo     | řezové čin<br>Rok<br>vydání         | nosti Role Služby VS Údaje agendy Oprávnění k ú<br>Název agendy:<br>Název                                 | dajúm Vy<br>01.07.2024<br>01.01.2024<br>31.12.2023<br>Pro<br>01.04.2023<br>05.01.2023  | Ávni Pře<br>vávy<br>Účinnost | DPISY  |
| Právní pře<br>Agend<br>Kód agen<br>Právní<br>předpis<br>z<br>definice | a<br>ady:<br>Hlavni<br>předpis                         | nice OVM  | /SPUÚ Činno<br>A333<br>Definice<br>ustanovení<br>Původní | Čislo     | řezové čin<br>Rok<br>vydání<br>2009 | nosti Role Služby VS Údaje agendy Oprávnění ků<br>Název agendy:<br>Název<br>Zákon o základních registrech | dajúm Vyt<br>01.07.2024<br>01.01.2024<br>31.12.2023<br>Pro<br>01.04.2023<br>05.01.2023 | Ávni Pře<br>rávy<br>Účinnost | DPISY  |

Uložením vybrané účinnosti dojde k uzavření dialogového okna pro editaci právního předpisu a systém opět zaktivní záložku Právní předpisy.

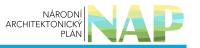

# Pokud jste provedli všechny potřebné úpravy, nebo pokud žádné úpravy provádět nepotřebujete, stiskněte tlačítko *Navrhni ustanovení.*

#### I. Právní předpisy agendy

Právní předpisy Definice OVM/SPUÚ Činnosti Průřezové činnosti Role Služby VS Údaje agendy Oprávnění k údajům Využití veřejných údajů AIS

| Agenda                             |                             |              |                        |                 |               | EXPOR                                                                            | TOVAT PRÁVNÍ PÍ             | REDPISY  |  |
|------------------------------------|-----------------------------|--------------|------------------------|-----------------|---------------|----------------------------------------------------------------------------------|-----------------------------|----------|--|
| Kód agen                           | dy:                         |              | A113                   |                 |               | Název agendy: Registrace agend a orgánů ve<br>agendy                             | jánů veřejné moci pro výkon |          |  |
| Právní<br>předpis<br>z<br>definice | Hlavní<br>právní<br>předpis | Předpis      | Definice<br>ustanoveni | Ĉíslo           | Rok<br>vydání | Název                                                                            | Účinnost                    | Î        |  |
|                                    |                             | eShirka      | Původní                | 21              | 1992          | Zákon o bankách                                                                  |                             | 67 M     |  |
| *                                  | <ul> <li>eSbirka</li> </ul> | Nová 21 1992 | 1992                   | Zákon o bankách | 01.07.2024    |                                                                                  |                             |          |  |
|                                    |                             |              | Původní                | 365             | 2000          | Zákon o informačních systémech veřejné správy a o změně některých dalších zákonů |                             | 64 M     |  |
| •                                  |                             | 6501Ka       | Nová                   | 365             | 2000          | Zákon o informačních systémech veřejné správy a o změně některých dalších zákonů | 20.01.2024                  | 6 ×      |  |
|                                    |                             | eShirke      | Původní                | 111             | 2009          | Zákon o základních registrech                                                    |                             | 68 ¥     |  |
| •                                  | •                           | esonika      | Nová                   | 111             | 2009          | Zákon o základních registrech                                                    | 01.07.2024                  |          |  |
|                                    |                             | e\$birke     | Původní                | 277             | 2009          | Zákon o pojišťovnictví                                                           |                             | 62 M     |  |
| •                                  | -                           |              | Nová                   | 277             | 2009          | Zákon o pojišťovnictví                                                           | 01.05.2024                  | 0.       |  |
|                                    |                             |              |                        |                 |               |                                                                                  | NAVRHNI US                  | TANOVENI |  |

Dojde k vygenerování seznamu všech ustanovení právních předpisů použitých v rámci agendy a návrhů na jejich odkaz v e-Sbírce.

| Datový<br>objekt | Тур                               | Předpis                   | Definice<br>ustanovení | Číslo     | Rok<br>vydání                     | Název                                                                               | Účinnost                                                                            | Ustanoveni    | Í                        |        |      |       |
|------------------|-----------------------------------|---------------------------|------------------------|-----------|-----------------------------------|-------------------------------------------------------------------------------------|-------------------------------------------------------------------------------------|---------------|--------------------------|--------|------|-------|
| A8566-A101-      | Oprávnění                         | rávnění<br>endy eSbirka   | Původní                | 12        | 2020                              | Zákon o právu na digitální služby                                                   |                                                                                     | § 12a odst. 7 |                          |        |      |       |
| 1                | agendy                            |                           | Nová                   | 12        | 2020                              | Zákon o právu na digitální služby a o změně některých<br>zákonů                     | 01.02.2024                                                                          | § 12a odst. 7 |                          |        |      |       |
| A8566-A101-      | A8566-A101- Oprávnění<br>1 agendy | Původní                   | 12                     | 2020      | Zákon o právu na digitální služby |                                                                                     | § 12a odst. 5                                                                       | 10 C Y        |                          |        |      |       |
| 1                |                                   | eSbirka                   | Nová                   | 12        | 2020                              | Zákon o právu na digitální služby a o změně některých<br>zákonů                     | 01.02.2024                                                                          | § 12a odst. 5 |                          |        |      |       |
| A8566-A101-      | Oprávnění                         | Oprávnění                 | Oprávnění              | Oprávnění | eShirka                           | Původní                                                                             | 269                                                                                 | 1994          | Zákon o Rejstříku trestů |        | § 12 | N C X |
| 3                | agendy                            | eSbirka<br>/              | Nová                   | 269       | 1994                              | Zákon o rejstříku trestů a evidenci přestupků                                       | 01.07.2024                                                                          | § 12          |                          |        |      |       |
| A8566-A101-      | Oprávnění<br>agendy               | Oprávnění                 | aChirka                | Původní   | 365                               | 2000                                                                                | Zákon o informačních systémech veřejné správy a o<br>změně některých dalších zákonů |               | <b>§</b> 6m              | 10 C H |      |       |
| 3 agend          |                                   | právnění eSbírka<br>gendy | Nová                   | 365       | 2000                              | Zákon o informačních systémech veřejné správy a o<br>změně některých dalších zákonů | 20.01.2024                                                                          | § 6m          | 1 C ×                    |        |      |       |

Pokud potřebuje návrh upravit, zvolte ikonu pro vyvolání dialogového okna Editace ustanovení právního předpisu.

| Editace ustanovení právního předpisu |           |      |                                                         |              |               |        |  |  |  |  |
|--------------------------------------|-----------|------|---------------------------------------------------------|--------------|---------------|--------|--|--|--|--|
|                                      | Číslo     | Rok  | Název                                                   | Účinnost     | Ustanovení    |        |  |  |  |  |
| Původní ustanovení                   | 12        | 2020 | Zákon o právu na digitální služby                       |              | § 12a odst. 7 |        |  |  |  |  |
| Nově zadané ustanovení               | 12        | 2020 | Zákon o právu na digitální služby a o změně některých z | 01.02.2024 ~ | § 12a odst. 7 |        |  |  |  |  |
| Část:                                | Paragraf: | 12a  | Odstavec: 7 Písmeno:                                    |              |               |        |  |  |  |  |
|                                      |           |      |                                                         |              |               |        |  |  |  |  |
|                                      | 19494     |      |                                                         |              | ULOŽIT        | ZRUŠIT |  |  |  |  |
|                                      |           |      |                                                         |              | Loto Haven    |        |  |  |  |  |
|                                      | Původní   | 111  | 2009 Zákon o základních registrech                      |              |               |        |  |  |  |  |

V dialogu proveďte požadované úpravy.

Pro vypsání pouze chybných ustanovení, tj. takových, kde nedošlo k dohledání ustanovení a jsou nevyplněná, zaškrtněte volbu *Vypsat pouze chybná ustanovení*. Chybějící element je reprezentován ikonou knihy.

| Vypsat pou       | ize chybná | ustanove | ní 🗹                   |       |               |                              |            |             |       |
|------------------|------------|----------|------------------------|-------|---------------|------------------------------|------------|-------------|-------|
| Datový<br>objekt | Тур        | Predpis  | Definice<br>ustanovení | Číslo | Rok<br>vydání | Název                        | Účinnost   | Ustanovení  |       |
| 119750           |            | oChirko  | Původní                | 634   | 2004          | Zákon o správních poplatcich |            | § Přiloha 1 | N C Y |
| 08750            | Ukon       | espirka  | Nová                   | 634   | 2004          | Zákon o správních poplatcích | 01.05.2024 |             |       |

Doplňte chybějící ustanovení.

Pokud je třeba doplnit další ustanoven k danému objektu (např. úkonu), zvolte tlačítko duplikace a následně zeditujte ustanovení.

Duplicitní ustanovení lze pomocí křížku smazat.

# Pro ukončení úprav a pro pokračování zanášení případných dalších změn do agendy stiskněte tlačítko *Potvrdit dokončení konverze*.

Jestliže se po zahájení prvotní konverze zobrazila hláška k neúplným právním předpisům, nezapomeňte je následně na záložce Definice přidat.

### Doplnění ustanovení právních předpisů u činností

V důsledku integrace RPP s výstupy projektu e-Sbírka musí mít nově každá činnost, včetně každé průřezové činnosti agendy, definované alespoň jedno ustanovení právního předpisu.

Pro doplnění ustanovení právního předpisu rozbalte činnost a klikněte na Přidat právní předpis.

#### Architektura eGovernmentu ČR

| Agenda                                 |                                               |                                    |                                                                                                    |  |
|----------------------------------------|-----------------------------------------------|------------------------------------|----------------------------------------------------------------------------------------------------|--|
| ód agendy:                             | A100                                          | Název agendy:                      | Systém základních registrů                                                                                                    |  |
| Činnosti konané za úče                 | lem výkonu veřejné moci v rámci agendy        | NASTAVIT DATUM DLE AGENDY          | PŘIDAT ČINNOST PŘIDAT ČINNOST Z PRŮŘEZOVÝCH                                                                                                    |  |
| <ul> <li>CR929 - Zajišťovár</li> </ul> | ní provozu informačního systému základních re | gistrů, informačního systému sdíle | e 👔 🖉 🗙                                                                                                    |  |
| Kód činnosti:                          | CR929                                         | Název činnosti:                    | Zajišťování provozu informačního systému základních<br>registrů, informačního systému sdílené služby, registru<br>obyvatel a registru práv a povinností a jejich<br>bezpečnost |  |
| Popis činnosti:                        | 111/2009 7-2-a                                |                                    |                                                                                                    |  |
| Platnost od:                           | 08.03.2024                                    |                                    |                                                                                                    |  |
| Platnost do:                           |                                               |                                    |                                                                                                    |  |
| Kód průřezové činnosti:                |                                               | Výkon činnosti:                    | Všichni uvedení                                                                                                    |  |
| Právní předpisy defin                  | ující činnost                                 |                                    |                                                                                                    |  |
| Právní předpisy                        |                                               |                                    | PŘIDAT PRÁVNÍ PŘEDPIS                                                                                                    |  |
| Rok<br>Číslo vydání                    | Název Úči                                     | nnost Ustanovení                   | Typ Novelizace                                                                                                    |  |

V dialogovém okně pro přidání právního předpisu zvolte, zda se jedná o právní předpis z e-Sbírky, nebo o právní předpis, který není v e-Sbírce uveden. Právní předpis následně vyberte z rozbalovacího seznamu.

V seznamu se nabízejí pouze právní předpisy, které jsou uvedeny na záložce Definice, v sekci *Právní předpisy, na jejichž základě je agenda vykonávána*.

| Přidání právního                            | předpisu                                                                                                    | ×    |
|---------------------------------------------|----------------------------------------------------------------------------------------------------|------|
| Právní předpis :*                           | <ul> <li>Právní předpis z eSbírky          <ul> <li>Právní předpis není veden v eSbírce</li> <li>Hodnota je povinná.</li> </ul> </li> </ul> |      |
| Účinnost:*<br>Článek: * Hodnota<br>povinná. | Odstavec:     Písmeno:     Bod:     Podbod:       je                                                                                        |      |
|                                             | ULOŽIT ZF                                                                                                    | UŠIT |

Pokud potřebujete k činnosti přiřadit právní předpis, který zde není uveden, je nutné jej nejprve přidat na záložce Definice.

Po provedení všech úprav nezapomeňte ohlášení odeslat: Odeslat k registraci.

### Časté dotazy

| Právní pře                         | dpisy Def                   | inice OVM | /SPUÚ Činno            | sti Prů | řezové čin    | nosti Role Služby VS                                               | Údaje agendy Oprávnění k údajům | Využití veřejných údajú AIS |         |  |  |  |
|------------------------------------|-----------------------------|-----------|------------------------|---------|---------------|--------------------------------------------------------------------|---------------------------------|-----------------------------|---------|--|--|--|
| Agenda EXPORTOVAT PRÁVNÍ PŘEDPISY  |                             |           |                        |         |               |                                                                    |                                 |                             |         |  |  |  |
| Kód agendy: A7884                  |                             |           |                        |         |               | Název agendy: Dlouhodobé řízení informačních systémů vei<br>správy |                                 | ejné                        |         |  |  |  |
| Právní<br>předpis<br>z<br>definice | Hlavní<br>právní<br>předpis | Předpis   | Definice<br>ustanovení | Ĉislo   | Rok<br>vydání | Název                                                              |                                 | Účinnost                    | -       |  |  |  |
|                                    |                             | eSbírka   | Původní                | 86      | 2020          | Usnesení vlády                                                     |                                 |                             | © ×     |  |  |  |
|                                    |                             |           | Nová                   |         |               |                                                                    |                                 |                             | Upravit |  |  |  |

Klikněte na upravit a ručně zadejte číslo a rok právního předpisu. Tím dojde ke stažení z e-Sbírky a právní předpis bude možné použít. Pokud daný krok nepomůže, zkontrolujte, zda v e-Sbírce má právní předpis na záložce Historie uvedená jednotlivá znění (např. 1.1.2023). Pokud zde znění nejsou (jako např. u č. 32/1969 Sb.), právní předpis nelze z e-Sbírky načíst a zadejte jej jako nevedený v e-Sbírce.

V agendě nejsou ustanovení nikde použita. Konverzi máte dokončenou. Pokračujte doplněním odkazů na ustanovení právních předpisů u činností.

Zkontrolujte si, zda je právní předpis uveden na záložce Definice. Dále v agendě lze použít jen ty právní předpisy, které jsou na záložce Definice uvedeny. Pokud uveden není, doplňte jej.

Na přílohy odkazovat nelze. Vyberte ustanovení zmiňující přílohu nebo odkaz smažte.

- Paragraf hodnota ve tvaru číslice nebo číslice a malé písmeno na konci, právní předpis z e-Sbírky, vyplnění pole je povinné
- Článek hodnota ve tvaru číslice nebo číslice a malé písmeno na konci, právní předpis mimo e-Sbírku, vyplnění pole je povinné
- Odstavec hodnota ve tvaru číslice odstavce právního předpisu z e-Sbírky/mimo e-Sbírku
- Písmeno hodnota ve tvaru písmena právního předpisu z e-Sbírky/mimo e-Sbírku

Údaje v polích je možné vyplnit:

- výčtem hodnot oddělené čárkou bez mezery, např. odst. 2, 5,10
- rozsahem hodnot oddělené spojovníkem bez mezery, např. Písmeno: e-g nebo Paragraf: 6-9

Pokud preferujete práci v Excelu, můžete souhrn použitých právních předpisů exportovat do souboru XSLX tlačítkem Exportovat právní předpisy. To může být účelné, pokud si návrhy chcete filtrovat, řadit atd.

Pokud poté, co vyplníte tabulku se seznamem právních předpisů, při opravě jednotlivých ustanovení zjistíte, že jste zvolili špatnou účinnost, nebo právní předpis špatně označili jako ne/vedený v e-Sbírce, pomocí tlačítka *Restartovat konverzi právních předpisů* se můžete vrátit na začátek procesu. From: https://archi.gov.cz./ - Architektura eGovernmentu ČR

Permanent link: https://archi.gov.cz./znalostni\_baze:aisp\_integrace\_esel

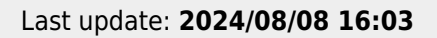

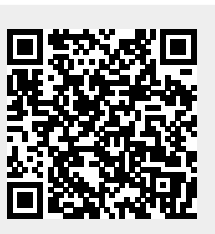